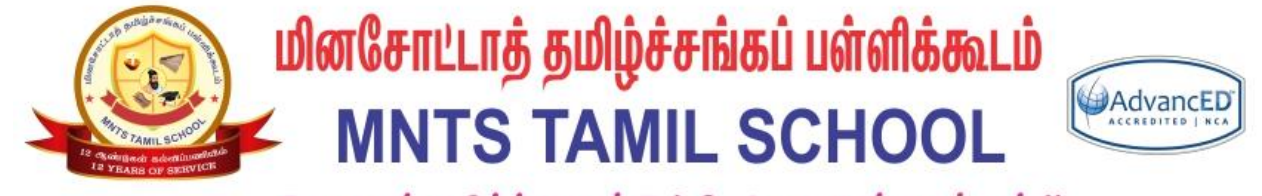

தேமதுரத் தமிழ்த்தொண்டு ! திகட்டாது என்ஹென்றும் !!

# வகுப்பீடு சமர்ப்பிப்பு STUDENT GUIDE FOR ASSIGNMENT SUBMISSION

தமிழ்ப்பள்ளி கற்றல் மேலாண்மை அமைப்பு TAMIL SCHOOL LEARNING MANAGEMENT SYSTEM (LMS)

சுருக்கம் / Abstract

This document will help to submit the assignment works during the school year.

Gopi Ranganathan Gopi@mntamilschool.org

### 🤬 மினசோட்டாத் தமிழ்ச்சங்கப் பள்ளிக்கூடம் MNTS TAMIL SCHOOL 🕬

#### Requirements:

- 1) You have enrolled in a course as a Student using @mntamilschool.org google account
- 2) You have given an assignment to complete (Optional)

#### Steps to create the Homework Grades:

1) Login to LMS website (Homepage)

#### https://lms.mntamilschool.org/

| ■ TamilSchoolLMS |                                                             |                 |                |
|------------------|-------------------------------------------------------------|-----------------|----------------|
|                  | Novice Student1                                             |                 |                |
| 🞓 My courses     |                                                             |                 |                |
| ROV_TEMPLATE     | Course overview Timeline Courses Sort by dates Next 30 days | Sort by courses |                |
|                  | Homework-Week1-Speaking is due<br>NOVICE LEVEL TEMPLATE     | 15 Sep, 00:00   | Add submission |
|                  | Homework-Week1-Reading is due<br>NOVICE LEVEL TEMPLATE      | 16 Sep, 00:00   | Add submission |
|                  | Homework-Week1-Writing is due<br>NOVICE LEVEL TEMPLATE      | 16 Sep, 00:00   | Add submission |
|                  | Homework-Week1-Listening is due<br>NOVICE LEVEL TEMPLATE    | 16 Sep, 00:00   | Add submission |
|                  | View                                                        | more            |                |

**STUDENT GUIDE FOR ASSIGNMENT SUBMISSION** - Prepared by Gopi – Ver 01 – 09/08/2020 P a g e 1 | 8 🤬 மினசோட்டாத் தமிழ்ச்சங்கப் பள்ளிக்கூடம் MNTS TAMIL SCHOOL 🕬

2) Click on "Add Submission" for the assignment to be completed.

| ■ TamilSchoolLMS              |                                                                           |                                      |  |
|-------------------------------|---------------------------------------------------------------------------|--------------------------------------|--|
| NOV_TEMPLATE     Participants | Dashboard / My courses / NOV_TEMPLATE / பாடம் 1 / Homework-Week1-Speaking |                                      |  |
| Competencies                  | Homework-Week1-Speak                                                      | ina                                  |  |
| I Grades                      | Submission status                                                         | 5                                    |  |
| ் General                     | Submission status                                                         | No attempt                           |  |
| டு பாடம் 2                    | Grading status                                                            | Not graded                           |  |
| ப பாடம் 3                     | Due date                                                                  | Tuesday, 15 September 2020, 12:00 AM |  |
| போடம் 4                       | Time remaining                                                            | 6 days 10 hours                      |  |
| பாடம் 5                       | Last modified                                                             | -                                    |  |
| ப பாடம் 6                     | Submission comments                                                       | Comments (0)                         |  |
| போடம்7                        |                                                                           |                                      |  |
| போடம் 8                       |                                                                           |                                      |  |
| போடம் 9                       |                                                                           | Add submission                       |  |
| டு பாடம்10                    |                                                                           | You have not made a submission yet   |  |

STUDENT GUIDE FOR ASSIGNMENT SUBMISSION - Prepared by Gopi – Ver 01 – 09/08/2020 P a g e 2 | 8

#### 🤬 மினசோட்டாத் தமிழ்ச்சங்கப் பள்ளிக்கூடம் MNTS TAMIL SCHOOL 🕬

3) File Submission - Attach the Document by drag dropping the file into the provided box.

| TamilSchoolLMS                |                                                          | 🔔 🍥 Novice Student1 N                                             |
|-------------------------------|----------------------------------------------------------|-------------------------------------------------------------------|
| NOV_TEMPLATE     Participants | NOVICE LEVEL TEI<br>Dashboard / My courses / NOV_TEMPLAT | MPLATE<br>TE / பாடம்1 / Homework-Week1-Speaking / Edit submission |
| Badges                        |                                                          |                                                                   |
| Grades                        | Homework-Week1-Spe                                       | aking                                                             |
| 🗅 General                     | File submissions                                         | Maximum size for new files: 40MB, maximum attachments: 1          |
| 🗅 பாடம் 1                     |                                                          | C C III III III III                                               |
| போடம் 2                       |                                                          |                                                                   |
| ப பாடம் 3                     |                                                          | •                                                                 |
| போடம்4                        |                                                          | You can drag and drop files here to add them.                     |
| ப பாடம் 5                     | Get ADDEE®                                               |                                                                   |
| டு பாடம்6                     |                                                          | Save changes Cancel                                               |
| டு பாடம்7                     |                                                          |                                                                   |
| போடம் 8                       | - Homework-Week1-Listening                               | Jump to 🗢                                                         |
| டு பாடம்9                     |                                                          |                                                                   |

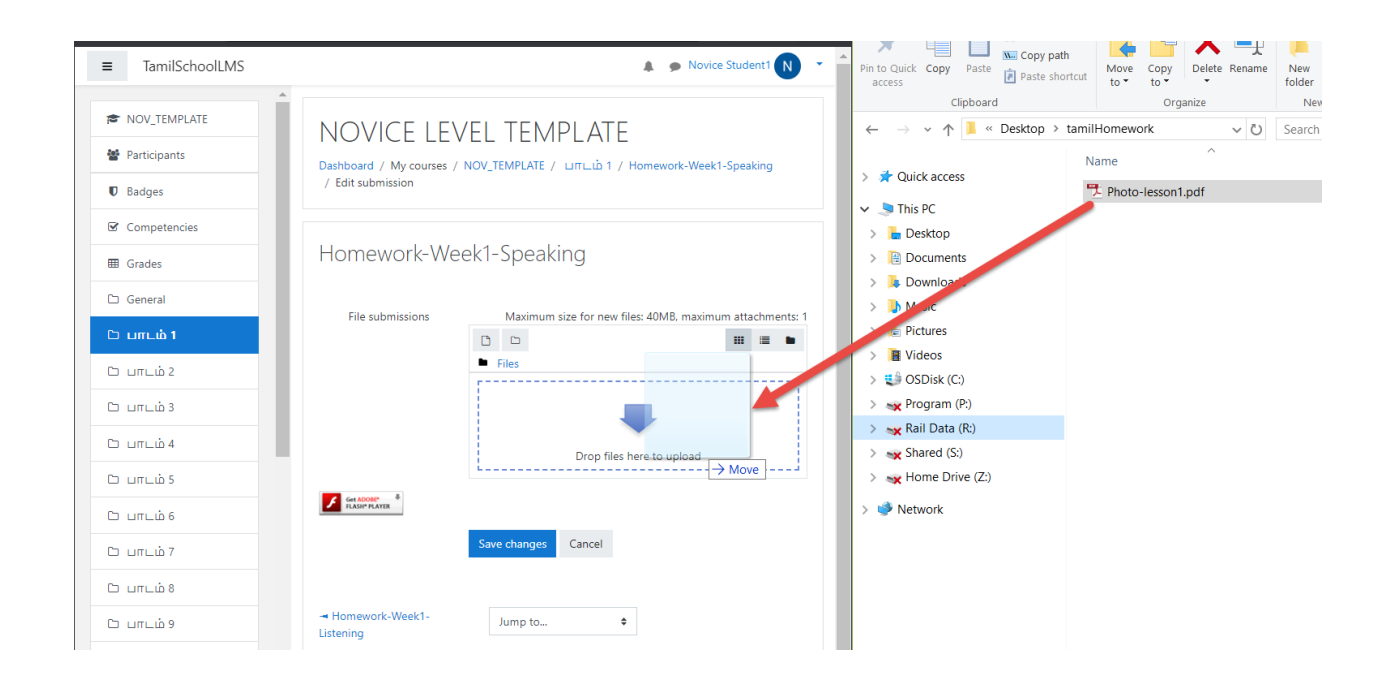

STUDENT GUIDE FOR ASSIGNMENT SUBMISSION - Prepared by Gopi – Ver 01 – 09/08/2020 P a g e 3 | 8

### பினசோட்டாத் தமிழ்ச்சங்கப் பள்ளிக்கூடம் MNTS TAMIL SCHOOL 🖗 Advance?

|                                     |                                                                                                   | A p Novice Student1 N                                                                                                    |
|-------------------------------------|---------------------------------------------------------------------------------------------------|----------------------------------------------------------------------------------------------------|
|                                     | ΜΡΙ ΔΤΕ                                                                                           |                                                                                                    |
| Dashboard / My courses / NOV TEMPLA | ТЕ / ЦПСЦ 1 / Homework-Week1-Speaking / E                                                         | idit submission                                                                                                    |
|                                     |                                                                                                   |                                                                                                    |
| Homework-Week1-Spe                  | aking                                                                                             |                                                                                                    |
|                                     |                                                                                                   |                                                                                                    |
| File submissions                    |                                                                                                   | Maximum size for new files: 40MB, maximum attachments: 1                                                                                                    |
|                                     | Eiles                                                                                             |                                                                                                    |
|                                     |                                                                                                   |                                                                                                    |
|                                     |                                                                                                   |                                                                                                    |
|                                     |                                                                                                   |                                                                                                    |
|                                     | Photo-                                                                                            |                                                                                                    |
| Get ADORI*                          |                                                                                                   |                                                                                                    |
|                                     | Save changes Cancel                                                                               |                                                                                                    |
|                                     |                                                                                                   |                                                                                                    |
| - Homework-Week1-Listening          | Jump to                                                                                           | \$                                                                                                    |
|                                     | NOVICE LEVEL TE<br>Dashboard / My courses / NOV_TEMPLA<br>Homework-Week1-Spee<br>File submissions | NOVICE LEVEL TEMPLATE<br>Dashboard / My courses / NOV_TEMPLATE / LITLLů 1 / Homework-Week1-Speaking / E<br>Homework-Week1-Speaking<br>File submissions<br>File submissions<br>Pies<br>Photo-<br>Cancel<br>- Homework-Week1-Listening<br>Jump to |

| ■ TamilSchoolLMS                         |                                                             |                                             | 🜲 🍺 Novice Student1 N 🝷 |
|------------------------------------------|-------------------------------------------------------------|---------------------------------------------|-------------------------|
| NOV_TEMPLATE     Participants     Badges | NOVICE LEVEL TEM<br>Dashboard / My courses / NOV_TEMPLATE / | DLATE<br>LIITLü 1 / Homework-Week1-Speaking |                         |
| Competencies                             | Homework-Week1-Speak                                        | ng                                          |                         |
| Grades                                   | Submission status                                           |                                             |                         |
| 🗅 பாடம் 1                                | Submission status                                           | Submitted for grading                       |                         |
| ் பாடம் 2                                | Grading status                                              | Not graded                                  |                         |
| பாடம் 3                                  | Due date                                                    | Tuesday, 15 September 2020, 12:00 AM        |                         |
| போடம் 4                                  | Time remaining                                              | 6 days 10 hours                             |                         |
| போடம் 5                                  | Last modified                                               | Tuesday, 8 September 2020, 1:38 PM          |                         |
| போடம் 6                                  | File submissions                                            |                                             |                         |
| போடம்7                                   |                                                             | Photo-resson                                |                         |
| டு பாடம்8                                | Submission comments                                         | Comments (0)                                |                         |
| டு பாடம்9                                |                                                             |                                             |                         |
| பாடம் 10                                 |                                                             | Edit submission                             |                         |

**STUDENT GUIDE FOR ASSIGNMENT SUBMISSION** - *Prepared by Gopi* – *Ver 01* – *09/08/2020* P a g e 4 | 8 🤐 மினசோட்டாத் தமிழ்ச்சங்கப் பள்ளிக்கூடம் MNTS TAMIL SCHOOL 🕬

4) Audio Submission - Click on the Adobe flash icon to enable Audio recording

| functionality.                                                                                      | Get ADDR: *                                              |                                                                 |
|----------------------------------------------------------------------------------------------------|----------------------------------------------------------|-----------------------------------------------------------------|
| ■ TamilSchoolLMS                                                                                    |                                                          | 👃 🦻 Novice Student 🚺                                            |
| NOV_TEMPLATE     Participants      Badges                                                           | NOVICE LEVEL TEN<br>Dashboard / My courses / NOV_TEMPLAT | MPLATE<br>Ε / μπιώ1 / Homework-Week1-Speaking / Edit submission |
| <ul><li>✓ Competencies</li><li>Ⅲ Grades</li></ul>                                                   | Homework-Week1-Spea                                      | aking                                                           |
| С General<br>С ипс. ю́ 1<br>С ипс. ю́ 2<br>С ипс. ю́ 3<br>С ипс. ю́ 4<br>С ипс. ю́ 5<br>С ипс. ю́ 6 | File submissions                                         | Maximum size for new files: 40MB, maximum attachments: 1        |
| С ипсю́ 7<br>С ипсю́ 8<br>С ипсю́ 9                                                                 | - Homework-Week1-Listening                               | Jump to 🗘                                                       |

| =            | TamilSchool  | IMS. mntamilschoolOrg | wants to | >     | <                         |
|--------------|--------------|-----------------------|----------|-------|---------------------------|
|              | NOV_TEMPLATE | 🐅 Run Flash           |          |       |                           |
| <u>105</u> ( | Participants |                       | Allow    | Block | / பாடம் 1 / Homework-Week |

Click "Allow".

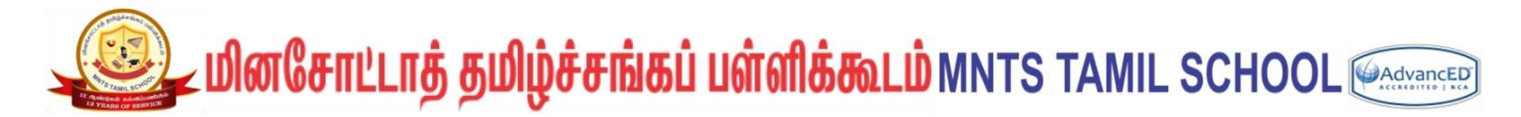

Choose "Allow" and remember in the adobe flash selection screen and choose CLOSE.

| Adobe Flash Player Settings                                           | Adobe Flash Player Settings                                                |
|-----------------------------------------------------------------------|----------------------------------------------------------------------------|
| Microphone   Default - Microphone Array (Realtek Aud   Record Volume: | Privacy<br>Allow https://ims.corg to access<br>your camera and microphone? |
| Reduce Echo                                                           | Remember                                                                   |

The Recording Controls will be available which can be used to record a new file.

| Homework-Week1-Speaking                                                                                                    |                     |  |  |
|----------------------------------------------------------------------------------------------------|---------------------|--|--|
| File submissions                                                                                                    |                     |  |  |
|                                                                                                    | Files               |  |  |
|                                                                                                    |                     |  |  |
| () (0.00 / 0:00     () (0.00     () (0.00     () (0.00     () (0.00     () (0.00     () (0.00     () (0.00     () (0.00     () (0.00     () (0.00     () (0.00     () (0.00     () (0.00     () (0.00     () (0.00     () (0.00     () (0.00     () (0.00     () (0.00     () (0.00     () (0.00     () (0.00     () (0.00     () (0.00     () (0.00     () (0.00     () (0.00     () (0.00     () (0.00     () (0.00     () (0.00     () (0.00     () (0.00     () (0.00     () (0.00     () (0.00     () (0.00     () (0.00     () (0.00     () (0.00     () (0.00     () (0.00     () (0.00     () (0.00     () (0.00     () (0.00     () (0.00     () (0.00     () (0.00     () (0.00     () (0.00     () (0.00     () (0.00     () (0.00     () (0.00     () (0.00     () (0.00     () (0.00     () (0.00     () (0.00     () (0.00     () (0.00     () (0.00     () (0.00     () (0.00     () (0.00     () (0.00     () (0.00     () (0.00     () (0.00     () (0.00     () (0.00     () (0.00     () (0.00     () (0.00     () (0.00     () (0.00     () (0.00     () (0.00     () (0.00     () (0.00     () (0.00     () (0.00     () (0.00     () (0.00     () (0.00     () (0.00     () (0.00     () (0.00     () (0.00     () (0.00     () (0.00     () (0.00     () (0.00     () (0.00     () (0.00     () (0.00     () (0.00     () (0.00     () (0.00     () (0.00     () (0.00     () (0.00     () (0.00     () (0.00     () (0.00     () (0.00     () (0.00     () (0.00     () (0.00     () (0.00     () (0.00     () (0.00     () (0.00     () (0.00     () (0.00     () (0.00     () (0.00     () (0.00     () (0.00     () (0.00     () (0.00     () (0.00     () (0.00     () (0.00     () (0.00     () (0.00     () (0.00     () (0.00     () (0.00     () (0.00     () (0.00     () (0.00     () (0.00     () (0.00     () (0.00     () (0.00     () (0.00     () (0.00     () (0.00     () (0.00     () (0.00     () (0.00     () (0.00     () (0.00     () (0.00     () (0.00     () (0.00     () (0.00     () (0.00     () (0.00     () (0.00     () (0.00     () (0.00     () (0.00     () (0. |                     |  |  |
|                                                                                                    |                     |  |  |
|                                                                                                    | Save changes Cancel |  |  |

## 🤐 மினசோட்டாத் தமிழ்ச்சங்கப் பள்ளிக்கூடம் MNTS TAMIL SCHOOL 🕬

| File name: Homework1   | File Cancel Upload Save |
|------------------------|-------------------------|
| •))<br>Homework1.mp3 🗙 |                         |
|                        | Save changes Cancel     |

Attach the file and Click Save changes for Submission.

| Homework-Week1-Speak                        | king                                 |                |
|---------------------------------------------|--------------------------------------|----------------|
| File submissions                            |                                      | Maximum size f |
|                                             | Files                                |                |
|                                             |                                      |                |
|                                             |                                      |                |
| You already have the maximum number of reco | ordings allowed for this assignment. |                |
| Homework1.mp3 🗙                             | Save changes Cancel                  |                |
| - Homework-Week1-Listening                  | Jump to                              | ¢              |

**STUDENT GUIDE FOR ASSIGNMENT SUBMISSION** - *Prepared by Gopi* – *Ver 01* – *09/08/2020* P a g e 7 | 8

### 🤐 மினசோட்டாத் தமிழ்ச்சங்கப் பள்ளிக்கூடம் MNTS TAMIL SCHOOL 🕬

You will see the below screen confirming the upload.

#### NOVICE LEVEL TEMPLATE Dashboard / My courses / NOV\_TEMPLATE / பாடம் 1 / Homework-Week1-Speaking Homework-Week1-Speaking Submission status Submission Submitted for grading status Grading Graded status Tuesday, 15 September 2020, 12:00 AM Due date 6 days 9 hours Time remaining Last Tuesday, 8 September 2020, 2:16 PM modified Submission Comments (0) comments Online ((ک audio recording Homework1.mp3 Edit submission

(End of Assignment Submission process.)

STUDENT GUIDE FOR ASSIGNMENT SUBMISSION - Prepared by Gopi – Ver 01 – 09/08/2020 P a g e 8 | 8